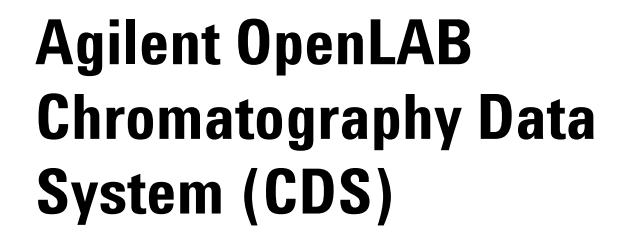

**ChemStation Edition** 

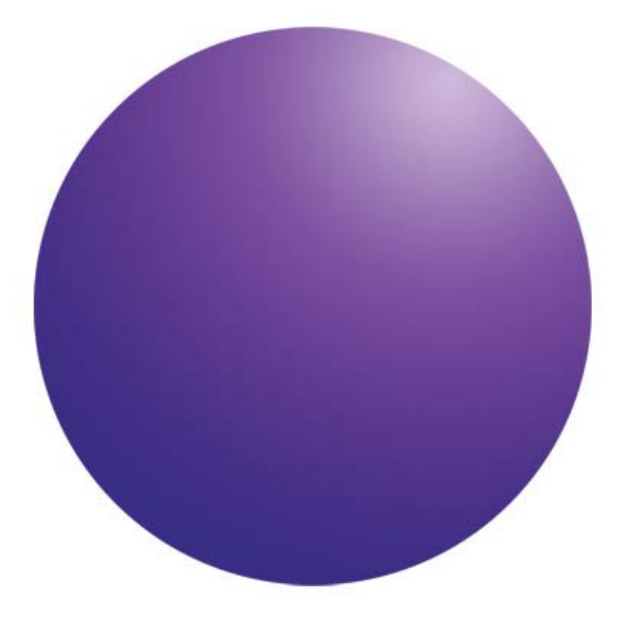

Reusing Data from ChemStation B.04.03 SP1 and SP2 in OpenLAB CDS ChemStation Edition C.01.06

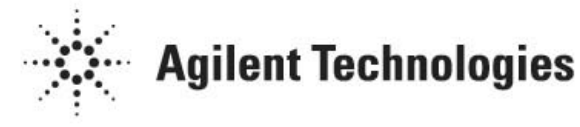

### Notices

© Agilent Technologies, Inc. 2012-2013, 2014

No part of this manual may be reproduced in any form or by any means (including electronic storage and retrieval or translation into a foreign language) without prior agreement and written consent from Agilent Technologies, Inc. as governed by United States and international copyright laws.

#### **Manual Part Number**

M8301-90161

#### **Edition**

January 2014

Printed in Germany

Agilent Technologies Hewlett-Packard-Strasse 8 76337 Waldbronn

#### **Software Revision**

This guide is valid for Agilent OpenLAB CDS ChemStation Edition C.01.06.

Microsoft ® is a U.S. registered trademark of Microsoft Corporation.

This product may be used as a component of an in vitro diagnostic system if the system is registered with the appropriate authorities and complies with the relevant regulations. Otherwise, it is intended only for general laboratory use.

#### Warranty

The material contained in this document is provided "as is," and is subject to being changed, without notice, in future editions. Further, to the maximum extent permitted by applicable law, Agilent disclaims all warranties, either express or implied, with regard to this manual and any information contained herein, including but not limited to the implied warranties of merchantability and fitness for a particular purpose. Agilent shall not be liable for errors or for incidental or consequential damages in connection with the furnishing, use, or performance of this document or of any information contained herein. Should Agilent and the user have a separate written agreement with warranty terms covering the material in this document that conflict with these terms, the warranty terms in the separate agreement shall control.

#### **Technology Licenses**

The hardware and/or software described in this document are furnished under a license and may be used or copied only in accordance with the terms of such license.

#### **Restricted Rights Legend**

If software is for use in the performance of a U.S. Government prime contract or subcontract. Software is delivered and licensed as "Commercial computer software" as defined in DFAR 252.227-7014 (June 1995), or as a "commercial item" as defined in FAR 2.101(a) or as "Restricted computer software" as defined in FAR 52.227-19 (June 1987) or any equivalent agency regulation or contract clause. Use, duplication or disclosure of Software is subject to Agilent Technologies' standard commercial license terms, and non-DOD Departments and Agencies of the U.S. Government will receive no greater than Restricted Rights as defined in FAR 52.227-19(c)(1-2) (June 1987). U.S. Government users will receive no greater than Limited Rights as defined in FAR 52.227-14

(June 1987) or DFAR 252.227-7015 (b)(2) (November 1995), as applicable in any technical data.

#### **Safety Notices**

#### CAUTION

A **CAUTION** notice denotes a hazard. It calls attention to an operating procedure, practice, or the like that, if not correctly performed or adhered to, could result in damage to the product or loss of important data. Do not proceed beyond a **CAUTION** notice until the indicated conditions are fully understood and met.

#### WARNING

A WARNING notice denotes a hazard. It calls attention to an operating procedure, practice, or the like that, if not correctly performed or adhered to, could result in personal injury or death. Do not proceed beyond a WARNING notice until the indicated conditions are fully understood and met.

## Contents

#### 1 Reusing Your Data in OpenLAB CDS ChemStation Edition with OpenLAB Data Store or OpenLAB ECM

Sequence Data Stored in Result Sets 6

Transferring ChemStation Data to OpenLAB Data Store or OpenLAB ECM 7

Requirements 7

Step 1 – Verify Containers are in Use. 7

Step 2 – Create a Result Set for Results that are not in a Container. 8

Step 3 – Manually Transfer Data Into OpenLAB Data Store or OpenLAB ECM. 11

#### 2 Reusing Your Data in a Standalone Open LAB CDS ChemStation Edition C.01.06 System

Steps to Migrate 14
Facts to Know for Data Migration 16
Compatibility of ChemStation Entities 16
Migration of Reporting Templates 16
Migration of Classic Methods to RC.net Methods 16

Estimated Time to Upgrade 16

List of Detailed Documents to Reference 17

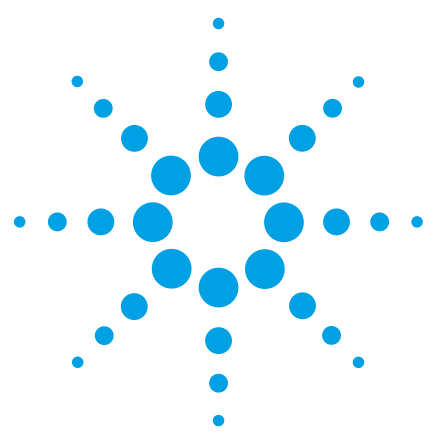

Agilent OpenLAB Chromatography Data System (CDS) Reusing ChemStation Data

# Reusing Your Data in OpenLAB CDS ChemStation Edition with OpenLAB Data Store or OpenLAB ECM

Sequence Data Stored in Result Sets 6 Transferring ChemStation Data to OpenLAB Data Store or OpenLAB ECM 7

This chapter describes a manual procedure for transferring ChemStation Sequences that were stored in containers (now called result sets), from a ChemStation file system into OpenLAB CDS ChemStation Edition with Data Store or ECM.

These instructions support the transfer of data from ChemStation B.04.03 SP1 to OpenLAB CDS ChemStation C.01.04 or higher.

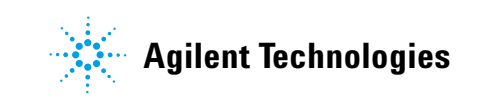

### **Sequence Data Stored in Result Sets**

In order to strengthen the association between data files and methods, the usage of result sets has been introduced with ChemStation B.02.01 (result sets have been called sequence containers then). If you use a central data storage system (*OpenLAB ECM* or *OpenLAB Data Store*), the complete result set (sequence/methods/data files/report templates) is transferred to the central repository as one entity.

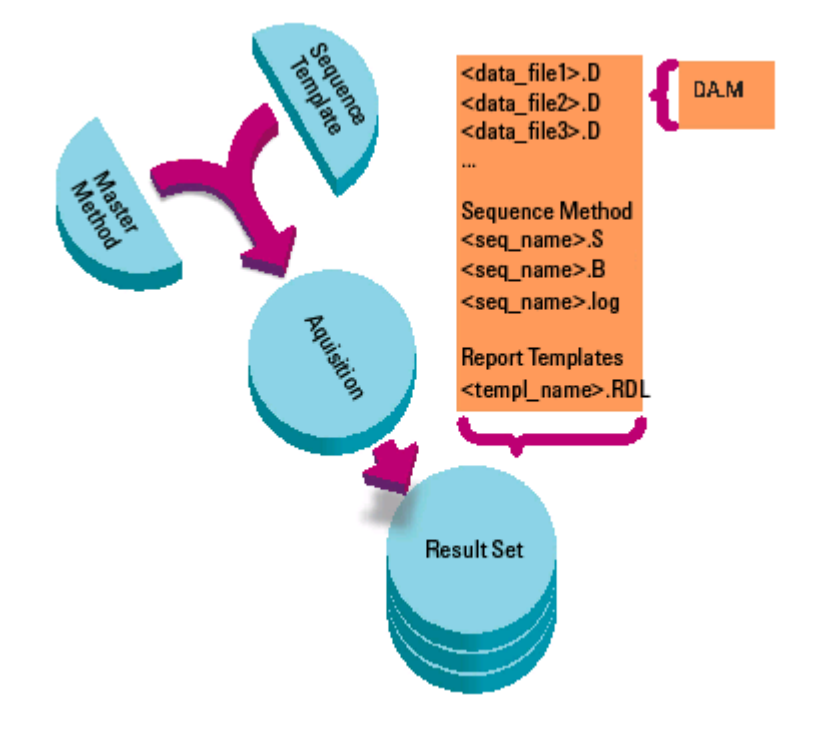

Figure 1 Sequence Acquisition with Unique Folder Creation ON

The methods in the folder Chem32\1\methods serve as master methods. They remain unchanged during acquisition and data analysis.

Similarly, the sequences in the folder Chem32\1\sequence serve as sequence templates that can be used to rerun (but not reprocess) a sequence several times.

Report Templates in the folder Chem32\repstyle serve as a starting point for developing your own report templates.

If your data is not in this format, Agilent recommends changing your configuration now, to be ready to migrate easily in the future.

See "Step 1 – Verify Containers are in Use." on page 7, for more details on this.

#### NOTE

### Transferring ChemStation Data to OpenLAB Data Store or OpenLAB ECM

#### **Requirements**

The user who will carry out this transfer must be part of the Local Administrator group.

The user should have administrative privileges in ChemStation and in OpenLAB Shared Services (the **Everything** privilege in OpenLAB Control Panel) so he can edit the method and sequence data path, select the ECM or Data Store path in the transfer settings, and create and configure instruments in OpenLAB Shared Services.

The data to be transferred must be stored in containers (result sets).

#### Step 1 – Verify Containers are in Use.

Only data stored in a container (result set) will transfer to Data Store or ECM.

Before continuing, verify that the data being transferred is in a container. Data in containers will look similar to the screen capture below. Notice that all the data files, the sequence file, and the methods used in the sequence are grouped in a single folder. This folder, known as the *container* in ChemStation B.04.03, is now called the *result set*.

If you see the data is not in this format, Agilent recommends changing your configuration now, to be ready to migrate easily in the future.

For old data that is not in a container, create one as described in step 2.

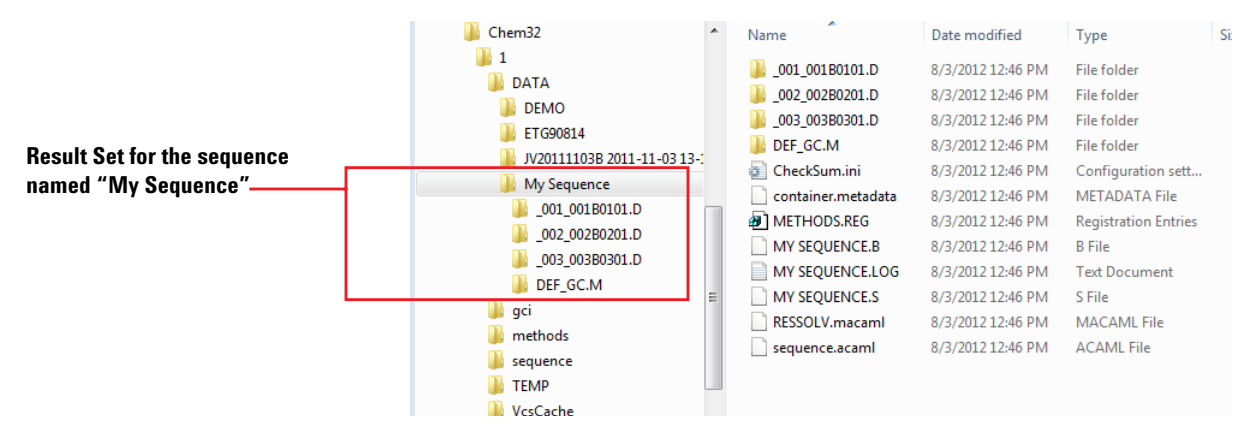

For more details on ChemStation data Structure please refer to the OpenLAB CDS ChemStation Edition Concepts and

NOTE

Workflows guide (M8301-90015).

#### Step 2 – Create a Result Set for Results that are not in a Container.

Use the **Result Set Migration** screen in ChemStation to make containers (result sets) for the data to be uploaded to Data Store or ECM.

#### NOTE

Only use this procedure if you are certain about the sequence and method that was used to produce the data.

 From the Data Analysis view of the OpenLAB ChemStation, select Sequence > Result Set Migration... to open the Result Set Migration dialog.

| 🐴 Resu                                                                                                    | It Set Migration          |             | <b>—</b> × |  |  |  |  |  |
|----------------------------------------------------------------------------------------------------|---------------------------|-------------|------------|--|--|--|--|--|
| To migrate data to a result set, select sequence template, method path, data source and destination directories. |                           |             |            |  |  |  |  |  |
|                                                                                                    | Select sequence template: |             | Browse     |  |  |  |  |  |
| W                                                                                                    | Select method path:       |             | Browse     |  |  |  |  |  |
| 2                                                                                                    | Select source:            |             | Browse     |  |  |  |  |  |
| 2                                                                                                    | Select destination:       |             | Browse     |  |  |  |  |  |
|                                                                                                    | Messages and warnings:    | ^           |            |  |  |  |  |  |
|                                                                                                    |                           | *           |            |  |  |  |  |  |
|                                                                                                    |                           | Start Close | Help       |  |  |  |  |  |

2 Navigate to, and select the sequence template from the ChemStation B.04.03 backup data acquired for that instrument folder.

If you do not know which sequence was used, please refer to \*.log in data folder.

This figure highlights the log file (Test3.log) in the Test3 data folder:

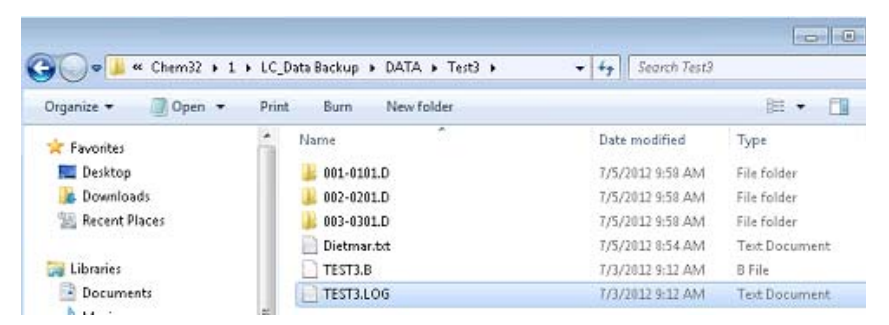

This figure shows the Test3.log file opened in Notepad, with the name of the sequence file highlighted:

| Test3.LOG —  | Org                                                                         | •   ••    acordi vesta |
|--------------|-----------------------------------------------------------------------------|------------------------|
|              | 🖈 File Edit Format View Help                                                |                        |
|              | 0 1dab 4ff29ae6 0<br>G4290B 1 G42848:DEABC50000 - Run<br>0 1dab 4ff29ae6 0  | 09:10:30 07/03/12      |
|              | G4290B 1 G4284B:DEABC50000 - Detector: Prepare                              | 09:10:30 07/03/12      |
|              | G4290B 1 G4284B:DEABC50000 - Detector: Idle                                 | 09:10:31 07/03/12      |
|              | G4290B 1_G4283A:DEABC50000 - Postrun                                        | 09:12:30 07/03/12      |
|              | 67 41e2 4ff29b62 0<br>Method Instrument run completed<br>70 41e0 4ff29b62 0 | 09:12:34 07/03/12      |
|              | CP Macro Analyzing rawdata 003-0301.0                                       | 09:12:34 07/03/12      |
|              | Method Method completed                                                     | 09:12:37 07/03/12      |
| uence used — | sequence Acquisition for TEST3.5 completed                                  | 09:12:37 07/03/12      |
|              | 43e 41e1 4ff29b65 0<br>sequence TEST3.s completed                           | 09:12:37 07/03/12      |

- **3** Select the Method folder from the ChemStation B.04.03 backup location.
- **4** Select the source folder from the ChemStation B.04.03 backup location.

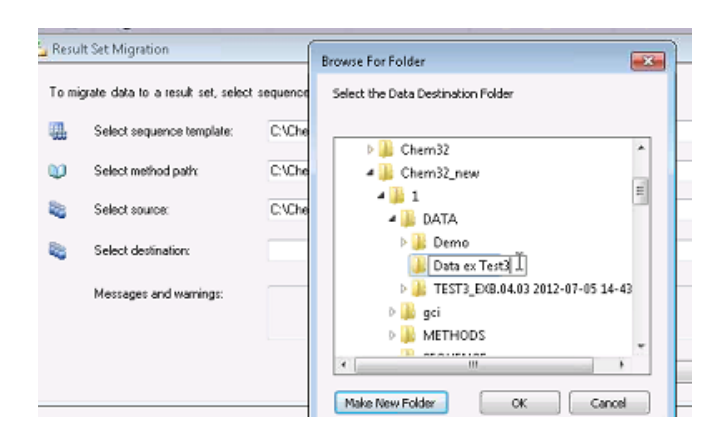

- 5 Select the destination folder. Create a new subfolder within the data folder structure of the upgraded C.01.04 location and select it as the destination.
- 6 Click Start.

| To mi | grate data to a result set, seleci | sequence template method path, data source and destination directories. |        |
|-------|------------------------------------|-------------------------------------------------------------------------|--------|
|       | Select sequence template:          | C\Chem32\1\LC_Data Backup\SEQUENCE\TEST3.5                              | Вгонке |
| D     | Select method path:                | C-\Chem32\1\LC_Data Backup\METHODS                                      | Browse |
| 6     | Select source:                     | C-\Chem32\1\LC_Data Backup\DATA\Test3                                   | Browse |
| 2     | Select destination:                | D:\Chem32_new\1\DATA\Data ex Test3                                      | Browse |
|       | Messages and warnings:             | *                                                                       |        |
|       |                                    |                                                                         |        |
|       |                                    | Supg Close                                                              | Help   |

7 If the result set migration was successful, an appropriate message will be displayed as highlighted in the figure below.

| 🏂 Resu | It Set Migration                    |                                                                          | X       |
|--------|-------------------------------------|--------------------------------------------------------------------------|---------|
| Tomi   | igrate data to a result set, select | sequence template, method path, data source and destination directories. |         |
|        | Select sequence template:           | C:\Dhem32\1\LC_Data Backup\SEQUENCE\TEST3.S                              | Втонков |
| ۵      | Select method path:                 | C:\Chem32\1\LC_Data Backup\METHODS                                       | Browse  |
| 2      | Select source:                      | C:\Chem32\1\LC_Data Backup\DATA\Test3                                    | Втонкое |
| -      | Select destination:                 |                                                                          | Browse  |
|        | Messages and warnings:              | Successfully migrated tc_C:\Chem32_newA1\DATA\Data ex Test3              |         |
|        |                                     | +                                                                        |         |
|        |                                     | Stat Close                                                               | Help    |
| 1      |                                     |                                                                          |         |

For more information on result sets refer to ChemStation documentation.

# Step 3 – Manually Transfer Data Into OpenLAB Data Store or OpenLAB ECM.

1 Setup a client PC with a Data Store or ECM connection.

For ECM, please refer to the ECM Installation Guide. For Data Store, please refer to the Data Store Installation Guide.

- 2 Create folders for your data, methods, and sequences in Data Store or ECM.
- In the ChemStation Method and Run Control view, browse to
   Data Store or ECM > Preferences. In the Preferences dialog:
  - a Click the **Paths** tab and enter the paths for Sequence, Data, and Methods that were used with the ChemStation file system.
  - **b** Click the **Transfer Settings** tab and select the **Import After Reprocessing** check box. Verify that the data transfer path is set to the correct path.

**NOTE** If the **Import After Reprocessing** check box is cleared and grayed out in the Preferences, this option needs to be enabled for the entire workstation in the ChemStation Administration Tool. This tool is accessible to administrators (under **Start Menu > Programs > Agilent Technologies> OpenLAB CDS ChemStation Edition**).

# Add Methods from a ChemStation File System to Data Store or ECM

- 1 From ChemStation Explorer, in the **Method and Run Control** view, click the **Methods** tab and then double-click a method to load it.
- 2 Click Data Store or ECM > Save Method.
- **3** Browse to a folder created in Data Store or ECM and save the method.
- **4** The method icon in the ChemStation Navigation Pane will change from 1 to indicating that the method has been saved to Data Store or ECM.
- 5 If the instrument configuration of the method being saved does not match the current instrument configuration, the configuration may need to be resolved prior to saving.

NOTE

# Add Sequence Templates from a ChemStation File System to Data Store or ECM

- 1 From ChemStation Explorer, in the **Method and Run Control** view, click the **Sequence Templates** tab and then double-click a sequence template to load it.
- 2 Click Data Store or ECM > Save Sequence Template.
- **3** Browse to a folder created in Data Store or ECM and save the sequence template.
- 4 The icon for the sequence template will change from to indicating the sequence template has been saved to Data Store or ECM.

# Add Data from a ChemStation File System to a Data Store or ECM System

For this way of importing data, the **Import After Reprocessing** check box must be selected in the **Preferences > Transfer Settings** dialog or in the ChemStation Administration Tool.

- 1 From ChemStation Explorer, in the **Data Analysis** view, click the **Data** tab.
- 2 Double-click data that you want to add to Data Store or ECM. Please note that only data stored in a container or result set will be transferred.
- Reprocess the data by choosing the Reprocessing Mode and clicking (Start Sequence Reprocessing) in the sequence reprocessing toolset.
- 4 Data from the file system will appear in Data Store or ECM. The sequence icon in the ChemStation Navigation Pane will change from a to indicating that the sequence has been saved to Data Store or ECM.

# Add Other Files from a ChemStation File System to a Data Store or ECM System

- In the Method and Run Control view or in the Data Analysis view, Click Data Store or ECM > Upload Files.
- 2 In the **Upload file** dialog, select the file to upload and the target folder in Data Store or ECM.

You can add UV-libraries (\*.uvl), column databases (\*.mdb), Easy Sequence templates (\*.est) or classic report templates (\*.frp).

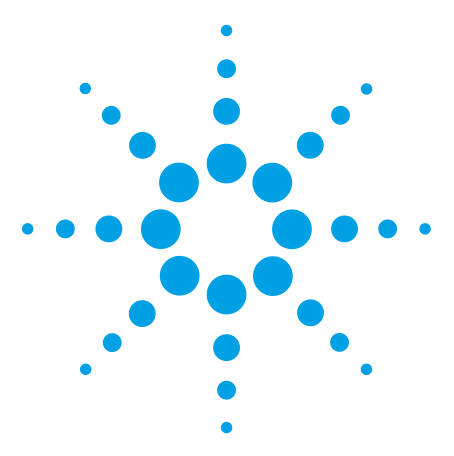

2

Agilent OpenLAB Chromatography Data System (CDS) Reusing ChemStation Data

# Reusing Your Data in a Standalone Open LAB CDS ChemStation Edition C.01.06 System

Steps to Migrate14Facts to Know for Data Migration16Estimated Time to Upgrade16List of Detailed Documents to Reference17

This chapter describes how to move methods, sequence and data files from a standalone ChemStation Workstation, version B.04.03 SP1 and SP2, to an OpenLAB CDS ChemStation Edition Workstation, version C.01.06 when the data is stored in the container mode.

Also included in this chapter is a list of documents that contain more details on reusing data.

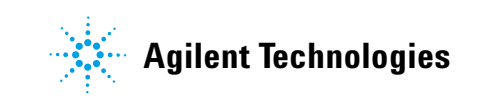

### **Steps to Migrate**

- 1 Manually backup data acquired for all ChemStation B.04.03 SP1 instruments.
- 2 Run the Configuration Editor and record the following details of each configured instrument. You need these details to reconfigure your instruments in OpenLAB CDS ChemStation Edition C.01.06.
  - a Instrument number
  - **b** Instrument name
  - c Instrument type
  - **d** Connection settings (for example, IP address or GPIB address)
- **3** Uninstall all Add-On Solutions. Refer to the Add-On Solution manual for specific uninstallation instructions.
- **4** Install OpenLAB CDS ChemStation Edition C.01.06. During the installation, the Master Installer either uninstalls the previous ChemStation or moves it to a different folder before installing OpenLAB CDS ChemStation Edition C.01.06.
  - **If you choose to keep the existing ChemStation folder**, the installed ChemStation files are removed, and all user-created files are moved to a backup folder, for example, Chem32\_001.
  - **If you choose to create a new folder**, the existing folder is retained with its original name.
- 5 To move data which was previously saved in a container mode, add the path from the ChemStation B.04.03 version to the new directory/machine by using the Preferences > Path > Add function.
  - a In the Data Analysis view, select View > Preferences to open the Preferences dialog box.
  - **b** Click the **Paths** tab.
  - **c** Press **Add** and navigate to the location of the sequence templates, data, and master methods, that were created by the ChemStation B.04.03 system. (This could be from the backup folder of the ChemStation B.04.03 system, which was prepared before upgrading to C.01.06, or the backup folder Chem32\_001 generated by C.01.06 Master Installer.)

#### d Click **OK**.

The selected paths and all the sequence templates, data, and master methods stored in them are now displayed in the ChemStation Explorer.

| Preferen | ces 🔤                                                                                             |
|----------|---------------------------------------------------------------------------------------------------|
| Paths    | Sequence Signal/Review options Audit Trail Transfer settings                                      |
| Seq      | uence templates                                                                                   |
| C        | CVChem32_new\1\SEQUENCE\         Add           CVChem32\1\LC_Data Backup\SEQUENCE\         Remove |
| Data     | 8                                                                                                 |
| C        | C\Chem32_new\1\DATA\ Add Remove Remove                                                            |
| Mas      | ter methods                                                                                       |
| C        | Chem32_new\1\METHODS\ Add Remove Remove                                                           |
|          | OK Cancel Help                                                                                    |

6 Double-click each sequence, one at a time, to load the associated data files into ChemStation memory, then click the **Start Reprocessing** icon to reprocess the data and generate a C.01.06 ChemStation result set. Please see the Checksum.ini and Sequence.acaml file for the time stamp to confirm that the data was reprocessed.

|                             | Data Analysis 🛛 🖓         | P Sequence: TEST2_RESULTSET   |          |                   |             |             |             |             |
|-----------------------------|---------------------------|-------------------------------|----------|-------------------|-------------|-------------|-------------|-------------|
| Dath identified in star 5   |                           |                               |          |                   | ₩₩          | 44          | <b></b>     |             |
| Faul luentilleu in Step 5 — |                           |                               |          | Overlay           | Туре        | Line        | Inj         | Vial        |
|                             | ESTD_AREA_SEQ             |                               | •        | +                 | - C         | 1           | 1           | Vial 1      |
|                             |                           |                               |          | +                 | - <b>C</b>  | 2           | 1           | Vial 2      |
|                             | - 💐 ISTD_AREA_SEQ         |                               |          | +                 | <b>R</b>    | 3           | 1           | Vial 3      |
|                             | ISTD_PERCENT_SEQ          |                               |          | +                 | - <b>C</b>  | 3           | 2           | Vial 3      |
|                             | SEQDATA MIG               |                               |          | +                 | - <b>C</b>  | 3           | 3           | Vial 3      |
|                             |                           | Ŀ                             | (        |                   |             |             |             |             |
|                             | TEST3 2012-07-04 10-05-27 | Г                             | <u>f</u> | Intogratij        | n da c      | alibration  |             | mat M       |
|                             | TEST3_RESULTSET           | Ŀ                             |          | integratio        |             | PPL -       |             | huran fitti |
|                             | 🧧 Single Runs             | 📕 📠 📝 📶 Report: 🚆 VWD1 A, Wav |          |                   |             | /eleSE1     |             |             |
|                             |                           |                               |          |                   |             |             |             |             |
|                             | Data Methods              |                               |          | - 41 -            | VWD1 A, Wa  | velength=20 | 04 nm (U:\l | HEM32V      |
|                             | 💫 Method and Run Control  |                               |          | m≉U<br>75−<br>50− | $\wedge$    | Thodu       | TUNOduo     | Å,          |
|                             | 📆 Data Analysis           |                               |          | 25<br>0-          | $\int \int$ |             |             | $\bot$      |

#### **Start Reprocessing icon**

### Facts to Know for Data Migration

#### **Compatibility of ChemStation Entities**

In general, forward compatibility is guaranteed. This means that it is possible to load methods, sequence templates and data from previous versions in newer versions. This is especially true for loading files from any ChemStation rev. B.xx.xx version into OpenLAB CDS ChemStation Edition rev. C.xx.xx. But there is no backward compatibility. Once a method or sequence template has been stored in OpenLAB CDS ChemStation Edition rev. C.xx.xx, it can no longer be used in a ChemStation rev. B.xx.xx. The same is true for data. Loading data files from **OpenLAB CDS ChemStation Edition rev. C.xx.xx in** ChemStation rev. B.xx.xx is not supported and could lead to serious issues with the data files creating wrong or incomplete results. Therefore Agilent recommends clearly separating ChemStation rev. B.xx.xx files from OpenLAB CDS ChemStation Edition rev. C.xx.xx files within ECM to make sure that files are not loaded in an older version by accident.

#### **Migration of Reporting Templates**

Currently there is no migration for old FRP report templates to the new RDL report template format. Old FRP templates will continue to work in OpenLAB CDS ChemStation Edition rev. C.xx.xx, but new RDL templates have to be created from scratch.

#### Migration of Classic Methods to RC.net Methods

RC.net methods were introduced in ChemStation rev. B.04.02. The method migration (migrating classic methods to RC.net methods) will still work the same way in OpenLAB CDS ChemStation Edition rev. C.xx.xx. An RC.net method cannot be converted back to a classic method.

### **Estimated Time to Upgrade**

The estimated time to upgrade from ChemStation B.04.03 SP1 to OpenLAB CDS ChemStation Edition rev. C.xx.xx is approximately 30 minutes for software upgrade.

### **List of Detailed Documents to Reference**

**1** Overview of Upgrade procedures:

Please refer to the chapter Overview of the Upgrade Procedure in the OpenLAB CDS ChemStation Edition Upgrade Preparation Guide, (M8301-90032, CDS\_CS-Upgrade.pdf on disc 2)

2 Result Set Migration and more details on ChemStation data structure:

Please refer to the chapters *Result Set Migration* and *ChemStation Data Structure* in the *OpenLAB CDS ChemStation Edition Concepts and Workflows Guide* (M8301-90015, **CDS\_CS\_Concepts.pdf** on disc 2)

**3** Upload and reprocess workflows:

Please refer to the chapter Working with ChemStation and Central Data Storage in the OpenLAB CDS ChemStation Edition with Central Data Storage Concepts Guide (M8301-90083, CDS\_CS-with-DataStorage.pdf on disc 2) Reusing Your Data in a Standalone Open LAB CDS ChemStation Edition C.01.06 System

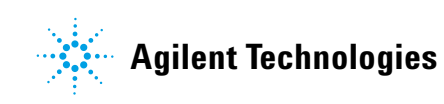

© Agilent Technologies

Printed in Germany, January 2014

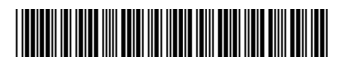

M8301-90161